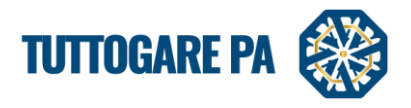

## **MODULO CONFERENCE ROOM**

La piattaforma **TuttoGare è stata integrata con la piattaforma Zoom** per permettere agli utenti della Stazione Appaltante di effettuare delle sedute pubbliche e riservate in maniera virtuale.

Le riunioni virtuali possono essere attivate dal **Pannello di Gara -> Seggio di Gara / Commissione di Gara** in caso di sedute riservate alle quali **non devono** partecipare gli operatori economici. Le riunioni attivate invece dal **Pannello di Gara -> Apertura Buste** permettono di effettuare le sedute

pubbliche con presenza degli operatori economici.

Nel caso di **avvio della Conference Room da Seggio di Gara o Commissione di gara**, l'host (colui che avvia la call) interagisce direttamente con i componenti indicati nel modulo Seggio di Gara o nel modulo Commissione di gara.

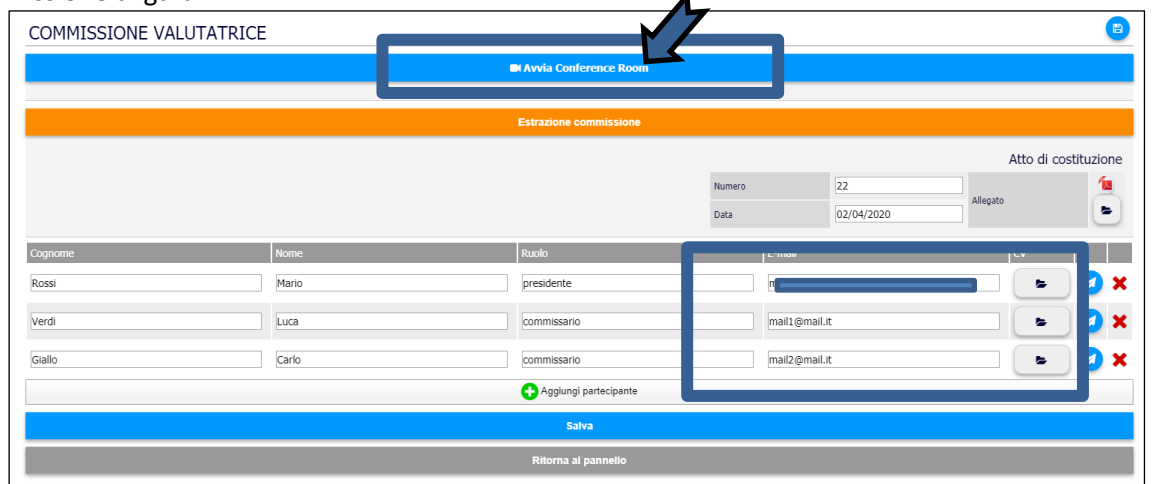

Il Seggio/Commissione riceverà all'indirizzo indicato nella precedente schermata un link per collegarsi direttamente alla seduta riservata.

Nel caso di **avvio della Conference Room da Apertura buste**, l'host (colui che avvia la call) interagisce direttamente con gli operatori economici che hanno partecipato alla gara di riferimento.

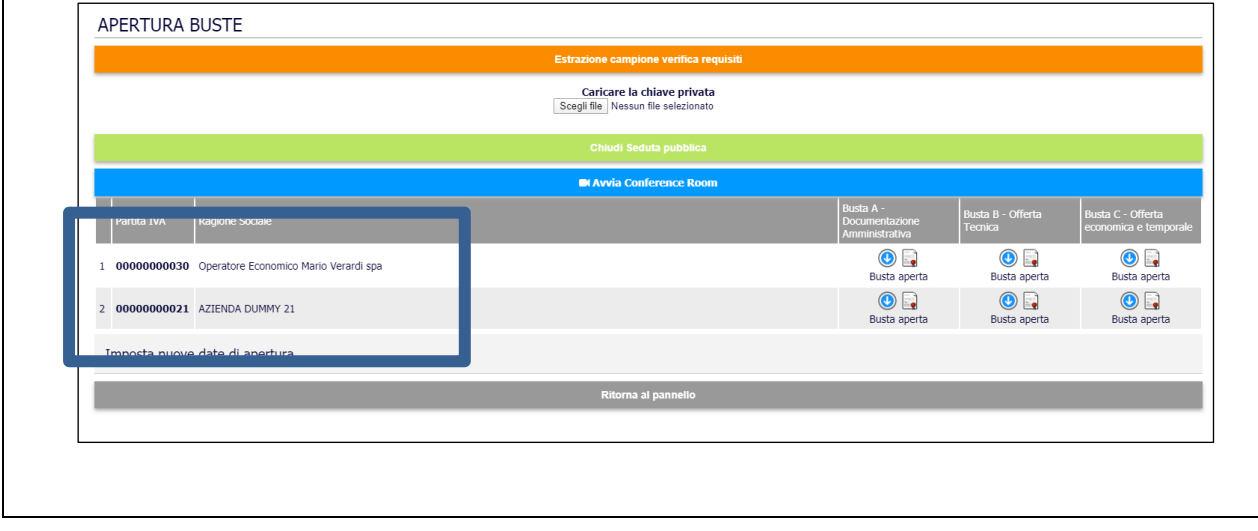

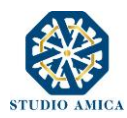

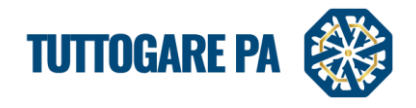

## **AVVIARE LA CONFERENCE ROOM**

Per avviare una Conference Room, sia essa una seduta riservata o una seduta pubblica, occorre cliccare sul tasto blu Avvia Conference Room.

| COMMISSIONE VALUTATRICE |                        |        |                                     | 8                    |
|-------------------------|------------------------|--------|-------------------------------------|----------------------|
|                         | Avvia Conference Room  |        |                                     |                      |
|                         |                        |        |                                     |                      |
|                         | Estrazione commissione |        |                                     |                      |
|                         |                        |        |                                     | Atto di costituzione |
|                         |                        | Numero | 22                                  | 1                    |
|                         |                        | Data   | 02/04/2020                          | Allegato             |
| Cognome Nome            | Ruolo                  | E-m    | ail                                 | cv                   |
| Rossi Mario             | presidente             | ma     | rialucia.baldassarre@studioamica.it | 🛌 🔁 🗙                |
|                         |                        |        |                                     |                      |

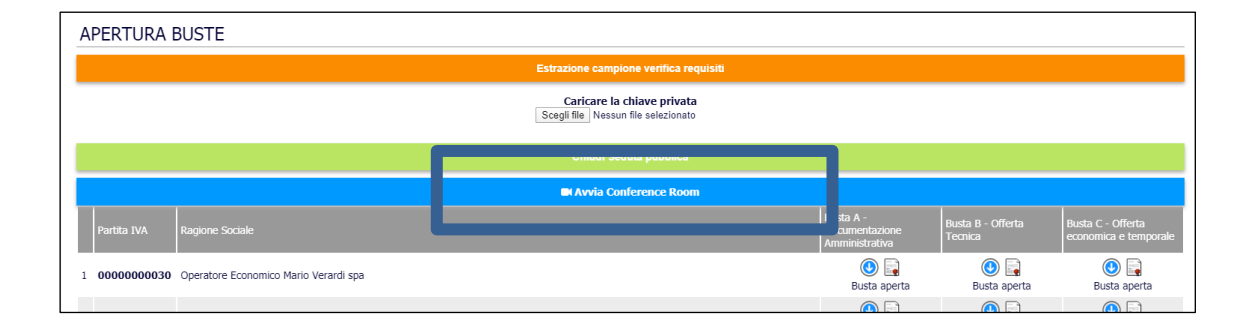

Automaticamente il sistema avvierà la schermata per aprire Zoom, o effettuando il download del client oppure direttamente da web.

| zoom                                                                                                    | Aprire Zoom?<br>https://studioamica-it.zoom.us vuole aprire questa applicazione.                 | Support English + |  |  |  |  |
|----------------------------------------------------------------------------------------------------|--------------------------------------------------------------------------------------------------|-------------------|--|--|--|--|
|                                                                                                    | Apri Zoon Annala<br>Launching                                                                    |                   |  |  |  |  |
| Please click Open Zoom Meetings if you see the system dialog<br>If nothing prompts rom browser, click here to launch the meeting, or download & run Zoom. |                                                                                                  |                   |  |  |  |  |
|                                                                                                    | Capyright 62005 Zoon Video Communications, trc. All rights reserved.<br>Privacy & Legal Publics. |                   |  |  |  |  |

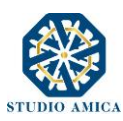

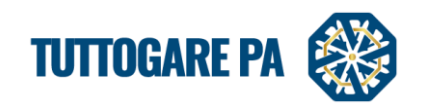

## Si aprirà la schermata seguente

|                                                             | Ε                                                                                                    | looveslenti   Testo Grande   English vers<br>Martesti<br>28 Aprile 2020        |
|-------------------------------------------------------------|----------------------------------------------------------------------------------------------------|--------------------------------------------------------------------------------|
|                                                             | 2 Zom X<br>C Reconfing                                                                                                    |                                                                                |
| STUDIO AMICA                                                |                                                                                                    |                                                                                |
| UDIO AMICA<br>Gordano 56 - San Donadi (BR)                  | Meeting Topic: gare -#18210 - seduta pubblica<br>Host: TUTTO GARE<br>Password: cegouida20<br>Numeric Password: 168332<br>(Teleshoper Rome Statema) |                                                                                |
| mepage<br>ademario                                          | Invitation URL: https://studioamica-it.zoom.us/j/96417067338?pwd=bW/kX  D hon-Audo                                                                 | Busta B - Offerta<br>Tecnica economica e temporal<br>Busta aperta Busta aperta |
| re<br>visi di gara<br>rcato elettronico<br>xo dei fornitori | Join with Computer Audio                                                                                                    | O De Busta aperta                                                              |
| dagini di mercato<br>D.A.<br>alogo competitivo              | kan Auda                                                                                                    |                                                                                |
| ncorsi progettazione<br>pporto<br>exile                     | Automatically join audio by computer when joining a meeting                                                                                        |                                                                                |
| Area Documentale<br>Conservazione                           |                                                                                                    |                                                                                |
| Gestione Scadenze                                           |                                                                                                    |                                                                                |
| Verifica ex Art. 80                                         | STUDIO AMICA                                                                                                    |                                                                                |

che chiede il click su "Join with Computer Audio" per avviare la call utilizzando l'audio del proprio computer.

| Г | <ul> <li>● Recording</li> </ul> |                                               | Tulking                                                            | - 0   | ×      |
|---|---------------------------------|-----------------------------------------------|--------------------------------------------------------------------|-------|--------|
|   |                                 |                                               | такту.                                                             |       |        |
|   |                                 |                                               |                                                                    |       |        |
|   |                                 | Meeting Topic:                                | gare - #18210 - seduta pubblica                                    |       |        |
|   |                                 | Host:                                         | TUTTO GARE                                                         |       |        |
|   |                                 | Password:                                     | cegoxida20                                                         |       |        |
|   |                                 | Numeric Password:<br>(Telephone/Room Systems) | 168332                                                             |       |        |
|   |                                 | Invitation URL:                               | https://studioamica-it.zoom.us/j/96417067338?pwd=bWlxK<br>Copy URL |       |        |
|   |                                 |                                               |                                                                    |       |        |
|   |                                 |                                               |                                                                    |       |        |
|   |                                 |                                               |                                                                    |       |        |
|   |                                 | •↑•                                           |                                                                    |       |        |
|   |                                 | Join Audio                                    | Share Screen Invite Others                                         |       |        |
|   |                                 | Computer Audio Connected                      |                                                                    |       |        |
|   |                                 |                                               |                                                                    |       |        |
|   |                                 |                                               |                                                                    |       |        |
|   |                                 |                                               |                                                                    |       |        |
|   |                                 |                                               |                                                                    |       |        |
|   |                                 |                                               |                                                                    |       |        |
|   |                                 | •                                             | 👫 1 🔎 🕐 🔺 🗉 🗖                                                      | End M | eeting |
|   | Mute Start Video                | Security Man                                  | age Participants Chat Share Screen Pause/Stop Recording            |       |        |
|   |                                 |                                               |                                                                    |       |        |

Dopo aver confermato l'utilizzo dell'audio del computer, la schermata seguente

permette di

- registrare la call PAUSE/STOP RECORDING
- condividere il proprio schermo SHARE SCREEN
- avviare una chat CHAT
- visualizzare/aggiungere i partecipanti MANAGE PARTICIPANTS

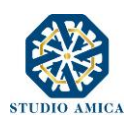

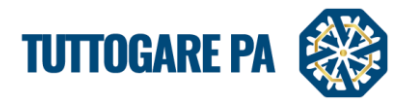

- attivare/disattivare la webcam START VIDEO
- attivare/disattivare il microfono MUTE.

N.B. Al termine della Conference call, il sistema scaricherà sul computer dell'host la registrazione della riunione virtuale.

## PARTECIPARE AD UNA CONFERENCE ROOM

Quando la Stazione Appaltante compila i campi presenti nell'interfaccia Commissione Valutatrice,

| COMMISSIONE VALUTATRICE |       |                        |   |            |            |                     |
|-------------------------|-------|------------------------|---|------------|------------|---------------------|
| Conference Room         |       |                        |   |            |            |                     |
|                         |       |                        |   |            |            |                     |
|                         |       | Estrazione commissione |   |            |            |                     |
|                         |       |                        | N | imero      | 22         | Atto di<br>Allegato |
| Cognome Nome            |       | Ruolo                  | 6 | E-mail     | 02/04/2020 | cv                  |
| Rossi Mario             |       | presidente             |   |            |            |                     |
| Verdi                   |       | commissario            |   | mail1@mail | .it        |                     |
| Giallo                  |       | commissario            |   | mail2@mail | .it        |                     |
| C Aggiungi partecipante |       |                        |   |            |            |                     |
|                         | Salva |                        |   |            |            |                     |
|                         |       | Salva                  |   |            |            |                     |

i Commissari alla loro casella e-mail ricevono:

- un link per accedere all'area riservata ed effettuare le valutazioni (si veda Manuale "Valutazione delle offerte" al capitolo 2. VALUTAZIONE OFFERTA TECNICA)
- un link per accedere alla Conference Room (N.B. questo link viene ricevuto solo all'avvio della Conference Room da parte dell'host)

| STUDIO AMICA                                             | STUDIO AMICA<br>Via Giordano 56 - San Donaci (BR)<br>PEC: no. reply@pec.stazioneappalti.it                                   |
|----------------------------------------------------------|----------------------------------------------------------------------------------------------------|
| Clicca sul link sottosta<br>URL: <u>https://studioan</u> | ante per accedere alla conference room<br>nica-it.zoom.us/j/91606254288?pwd=VjFjM1oyeDFjZkpwTDB6MURITDN6dz09<br>WUTTOGARE PA |
|                                                          |                                                                                                    |

cliccando su link, verrà avviata automaticamente la piattaforma Zoom, come descritto in precedenza

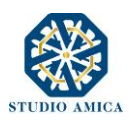

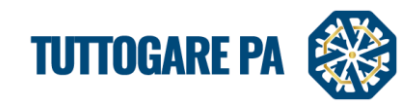

| zoom                                                                                                    | Aprire Zoom?<br>https://studioamica-it.zoom.us vuole aprire questa applicazione.              | Support English + |  |  |  |
|----------------------------------------------------------------------------------------------------|-----------------------------------------------------------------------------------------------|-------------------|--|--|--|
|                                                                                                    | Apri Zoom Annulle                                                                             |                   |  |  |  |
|                                                                                                    | Launching                                                                                     |                   |  |  |  |
| Please click Open Zoom Meetings if you see the system dialog.<br>If nothing prompts on browser, click here to launch the meeting, or download & run Zoom. |                                                                                               |                   |  |  |  |
|                                                                                                    | Copyright 62020 Zoon Video Communications, Inc. Al rights reserved.<br>Privacy & Loga Publics |                   |  |  |  |

I commissari possono accedere alla Conference Room direttamente dall'area di valutazione e solo se la Conference è in corso di svolgimento, possono cliccare sull'icona blu per accedere direttamente alla riunione virtuale.

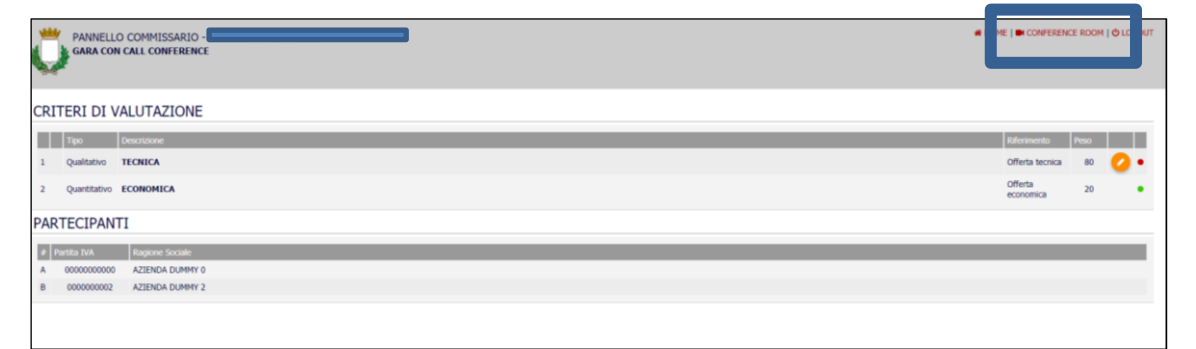

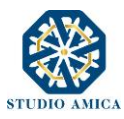